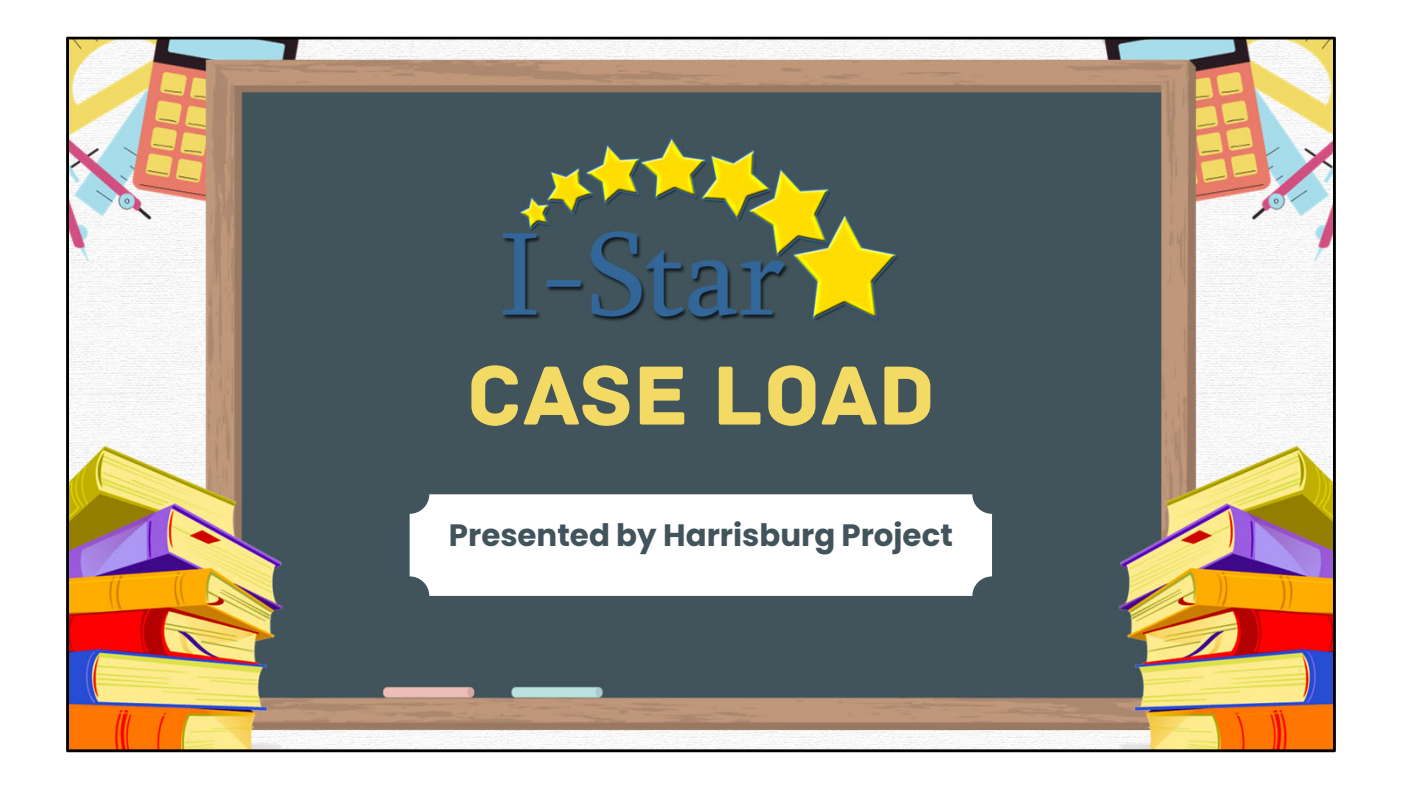

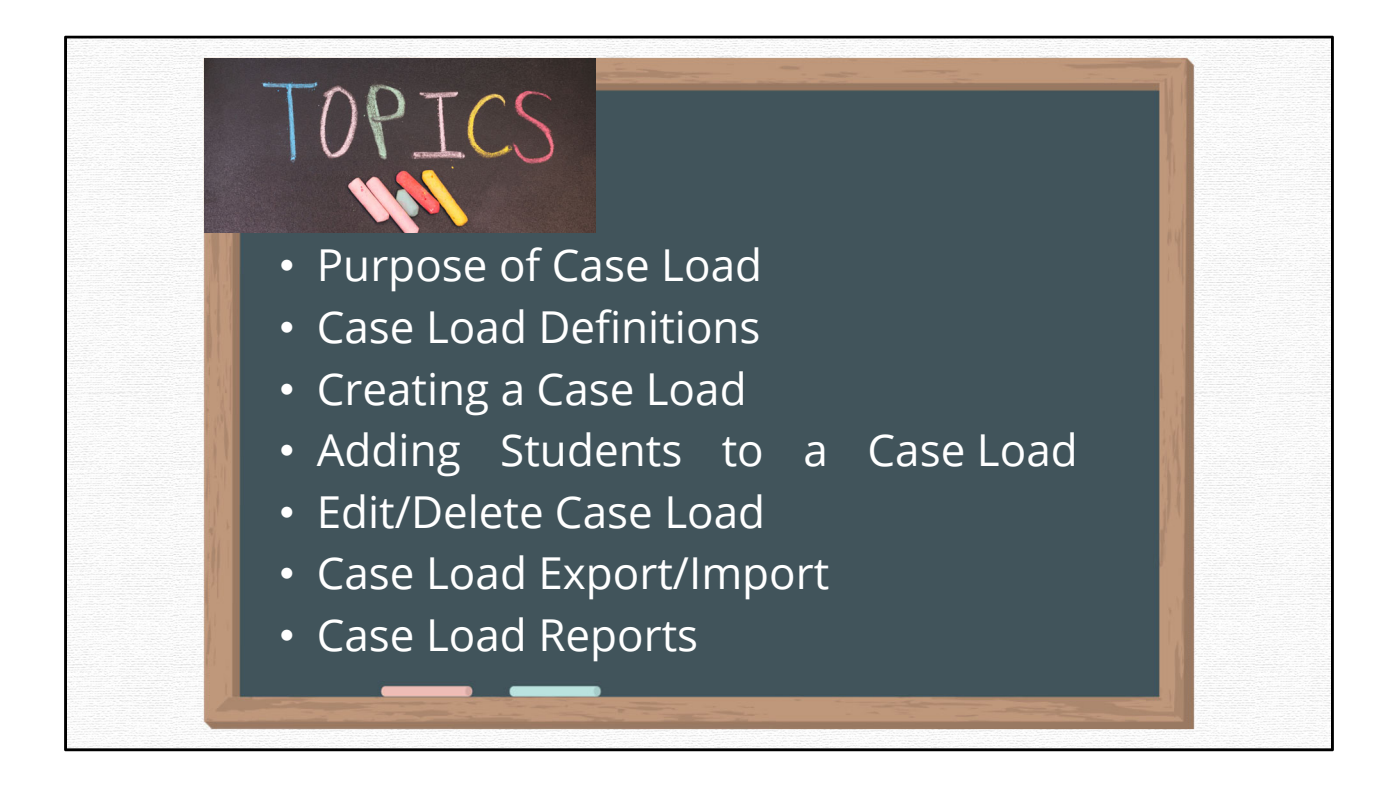

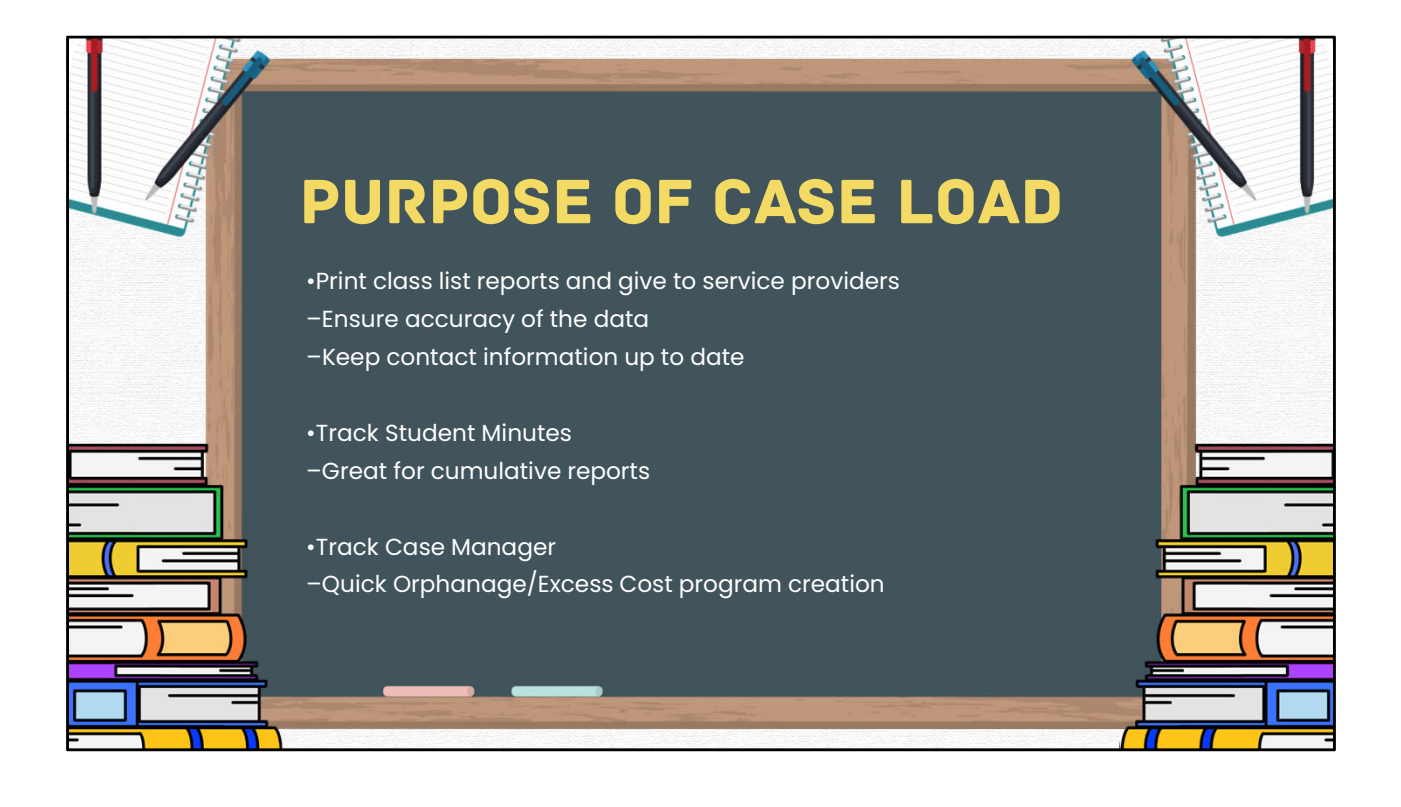

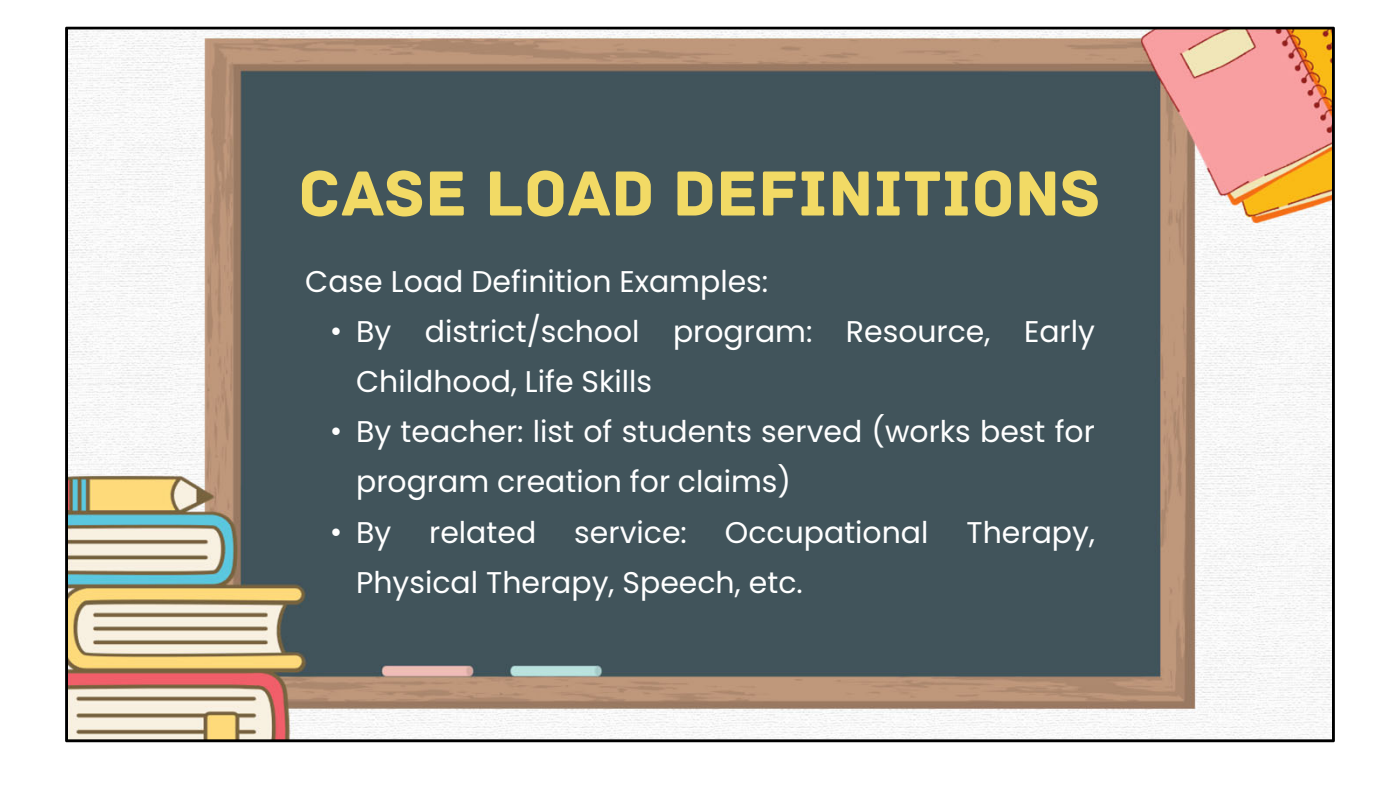

| Case Load Definitio<br>Approvals o | n is the starting point for setting up classes/teachers:<br>and Claims -> Student -> Case Load Definition |
|------------------------------------|----------------------------------------------------------------------------------------------------|
|                                    | Next, Click the Add Icon                                                                                  |
| Approvals and Claims IEP           | School Year: 2024-2025 -                                                                                  |
| Student > Approvals                | School: v                                                                                                 |
| Personnet Claims                   | Class Name: V<br>Teacher Name: V                                                                          |
| Last Name: Upload Files            | Search [Clear Search] Export                                                                              |
| First Name:<br>School Year: 2015   |                                                                                                    |
|                                    |                                                                                                    |

|     | • The example below demonstrates how to add a new class in the                                             |  |
|-----|----------------------------------------------------------------------------------------------------|--|
|     | case load definition <ul> <li>Not all data is required but can be beneficial when running class</li> </ul> |  |
|     | list reports                                                                                               |  |
|     | School Year: 2024-2025 V                                                                                   |  |
| in' | Class: Case Load Test Class                                                                                |  |
|     | School: Harrisburg High School - 20-083-0030-26-0001                                                       |  |
|     | Search Personnel                                                                                           |  |
|     | Location: Case Load Test Locations                                                                         |  |
|     | Notes: Case Load Test Note                                                                                 |  |
|     |                                                                                                    |  |

| C<br>• Te<br>Pe<br>Pe | ASE LOAD DEFINITION<br>cher name can be populated manually or by utilizing the<br>sonnel Search to select teachers that are entered in I-Star in the<br>sonnel Approvals<br>School Year: 2024-2025<br>Class: Case Load Test Class<br>School: Harrisburg High School - 20-083-0030-26-0001<br>Teacher Name: Test Teacher<br>Search<br>Location: Case Load Test Locations<br>Notes: Case Load Test Note |  |
|-----------------------|----------------------------------------------------------------------------------------------------|--|
|                       | Location:       Case Load Test Locations         Notes:       Case Load Test Note                                                                                                    |  |
|                       |                                                                                                    |  |

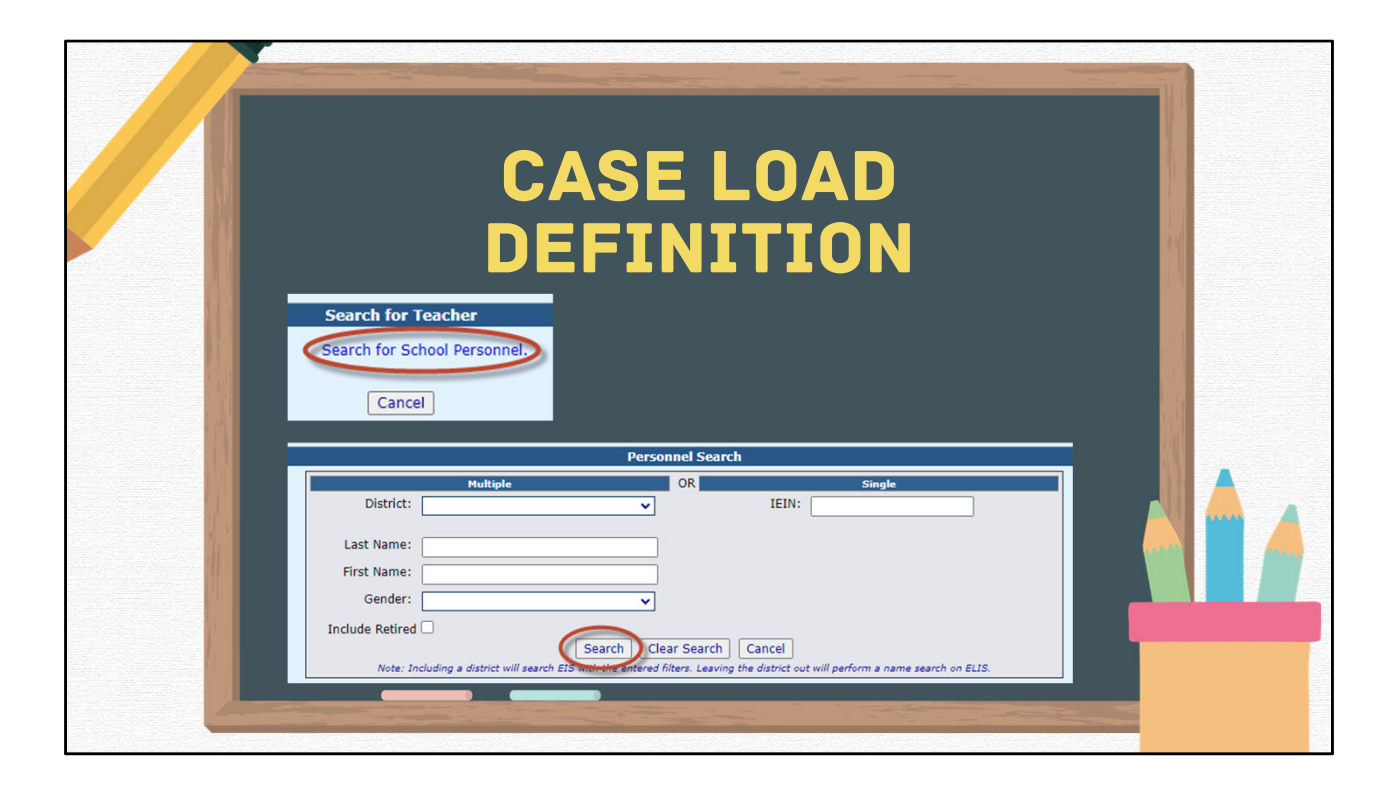

|         | rsoni | er El  | e W                | e B                     | e W               | e U             | e H             | e N              |   |
|---------|-------|--------|--------------------|-------------------------|-------------------|-----------------|-----------------|------------------|---|
|         | Perso | Gender | Female             | Female                  | Female            | Female          | Female          | Female           | - |
| SE LOAD |       | Name   | DemoRoxana J Adams | Train11Chelsey L Bailey | DemoAngie D Baker | DemoLina A Bell | DemoMarisa Bell | DemoReina Brooks |   |
| CAS     |       | IEIN   | 9000029            | 9000161                 | 9000028           | 9000003         | 9000034         | 000024           |   |
|         |       | Select | $\checkmark$       |                         |                   |                 |                 | 9                | - |

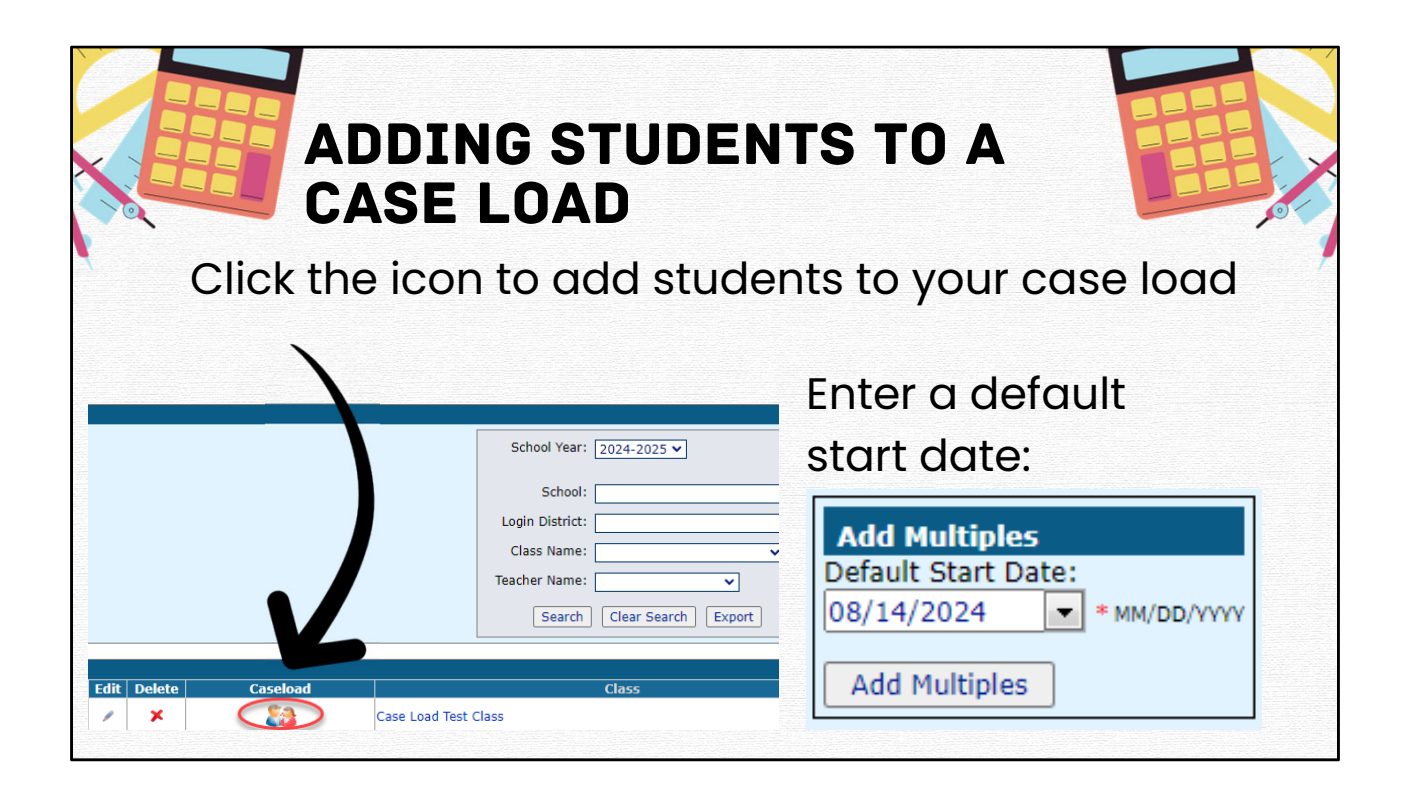

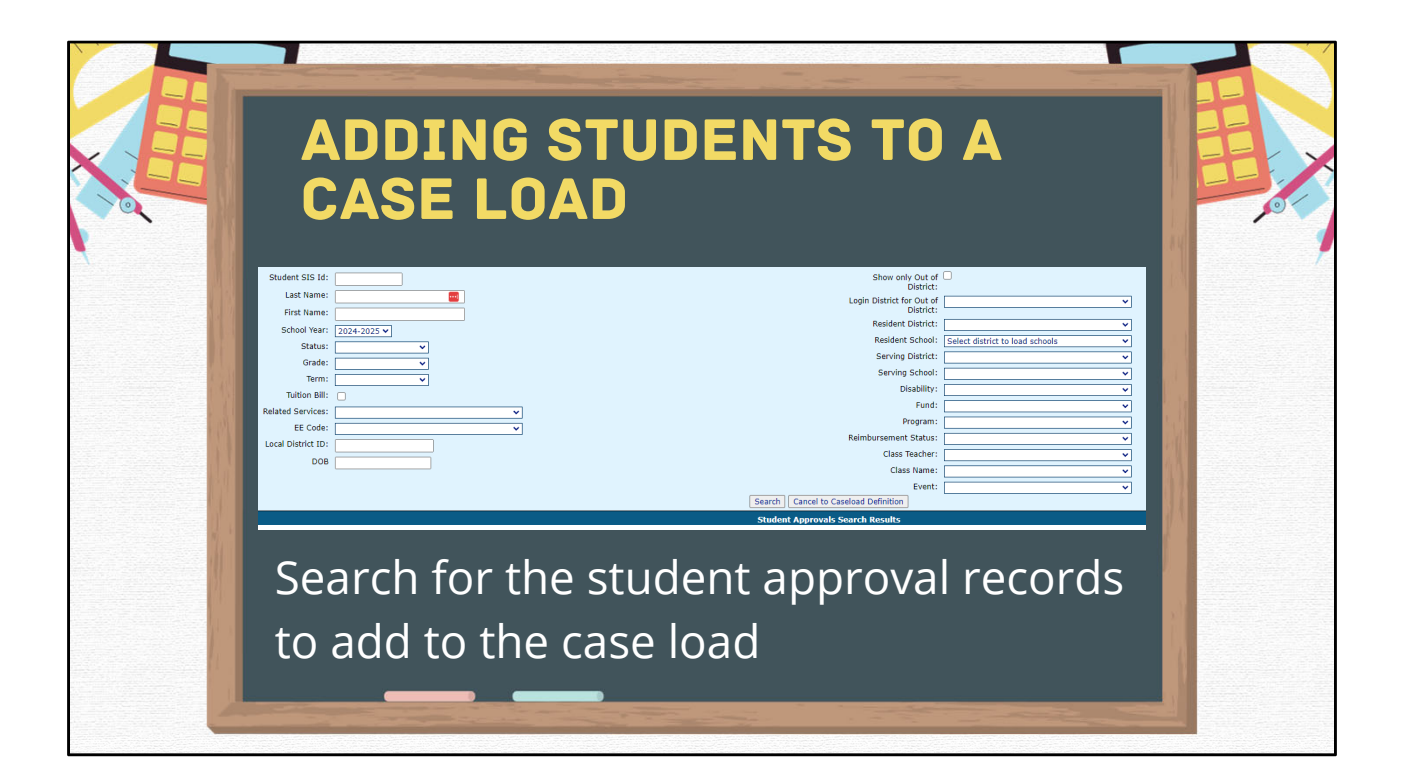

|                       | ADD<br>CAS              | ING<br>E L            | S ST<br>O A D           | UDENTS                      | ΤΟΑ                |                   |
|-----------------------|-------------------------|-----------------------|-------------------------|-----------------------------|--------------------|-------------------|
|                       |                         | Use Selected          | Multi Select            | Student Name                | SIE 14             |                   |
|                       |                         | Select                | All / None              | Anderson Domologies Brott   | 000000105          |                   |
|                       |                         | V                     |                         | Diaz DemoAnya Ashley        | 999999103          |                   |
|                       |                         |                       |                         | Flores, DemoCash Grant      | 999999001          |                   |
| A CARLEN CARL         |                         | 1                     |                         | Flores, DemoCash Grant      | 999999001          |                   |
|                       |                         | · ·                   |                         | Mitchell, DemoKayden Kody   | 999999011          | 1. 1.             |
|                       |                         | ✓                     |                         | Mitchell, DemoKayden Kody   | 999999011          | 1. 1. Constanting |
|                       |                         | ✓                     |                         | Price, DemoEamon Oscar      | 999999024          | d                 |
| and the second second |                         | ✓                     |                         | Reyes, DemoMateo Angus      | 999999018          | 44                |
|                       |                         | ✓                     |                         | Roberts, DemoMuriel Hester  | 999999020          |                   |
|                       |                         | ✓                     |                         | Rodriguez, DemoOcean Teresa | 999999002          | AV STREET         |
| 1                     |                         | ✓                     |                         | Ross, DemoJorge Mark        | 999999005          |                   |
|                       | To add mul<br>name then | tiple stu<br>click Us | udents, c<br>se Selecte | lick the check box ne<br>ed | ext to the student |                   |
|                       | • To add one<br>column  | studen                | it at a tim             | ie, click the check bo      | x in the select    |                   |

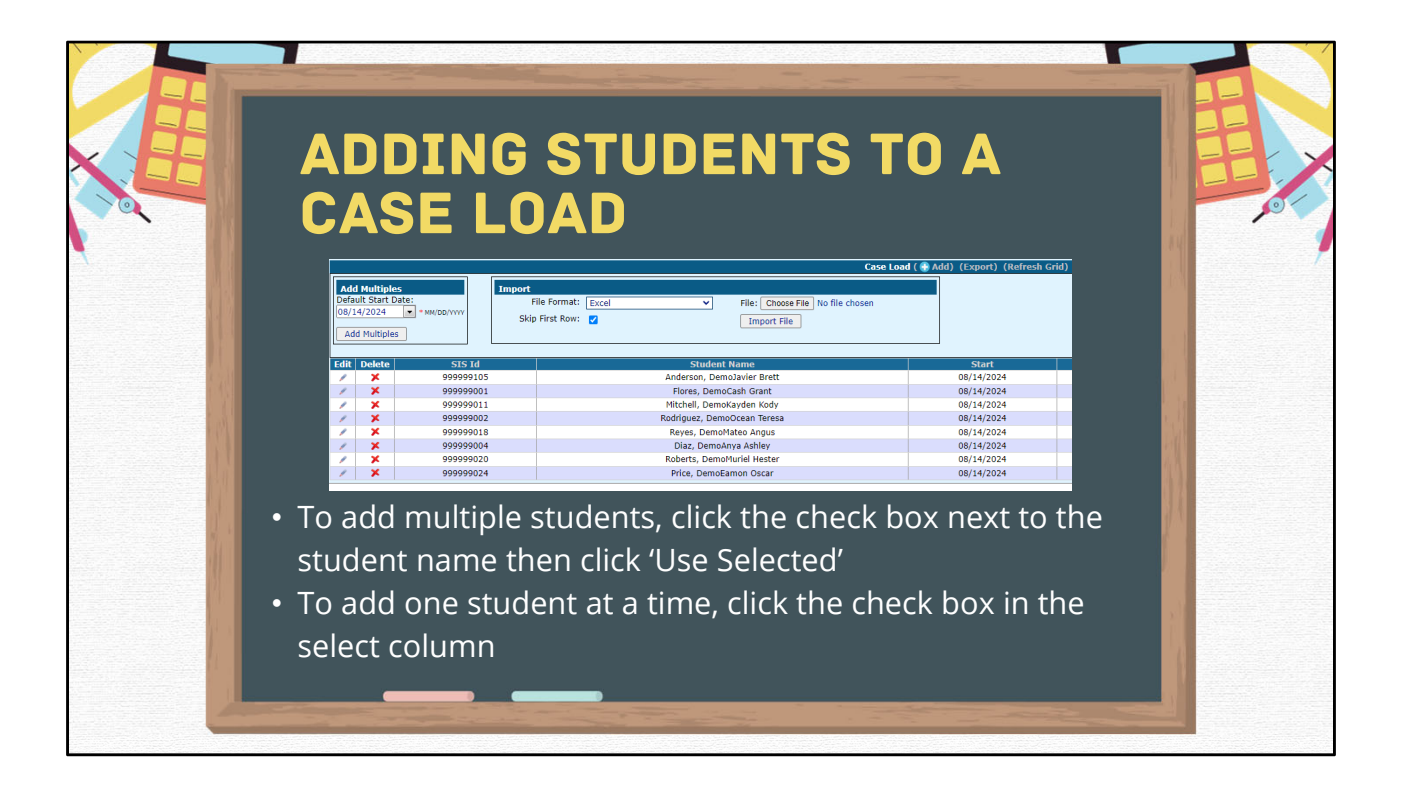

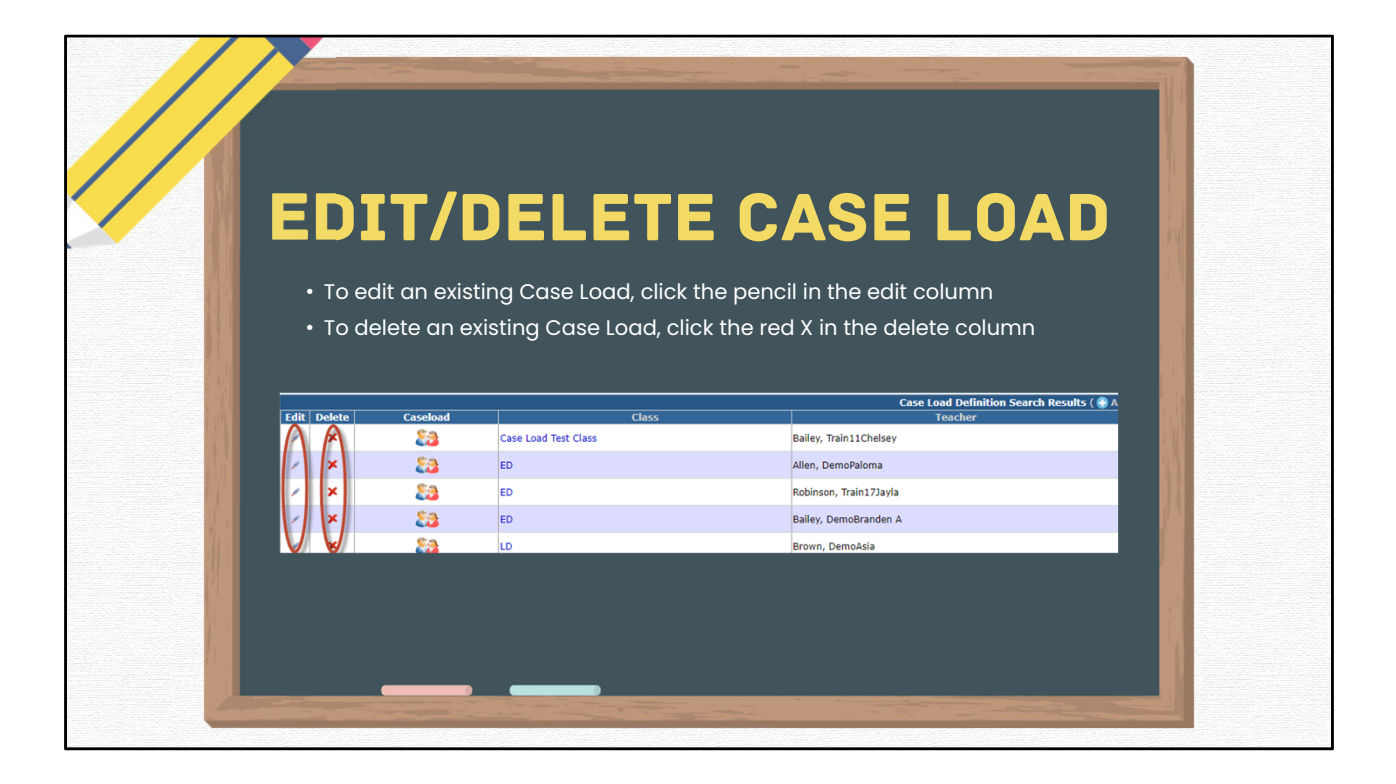

| Approvals and Claims       | s IEP Adır          | Click Approvals and Claims -> Student ->                         |
|----------------------------|---------------------|------------------------------------------------------------------|
| Student >                  | Approvals           | Case Load Definition                                             |
| Personnel >                | Claims              | Use Case Load Definition Search filters to view desired          |
| Student Residential >      | Program Definition  | Case Load to export                                              |
| I-Star. Please feel free t | Upload Files        | <ul> <li>Click the Case Load icon in the results grid</li> </ul> |
|                            | Caseload Definition |                                                                  |
|                            | School Ye           | M: [2024-2025 ¥]                                                 |
|                            | Distri              | t:                                                               |
|                            | Class Nam           | e:                                                               |
|                            | leacher Nan         | *: v<br>h Clear Search Export                                    |
|                            |                     | Case Load Definition Search Results ( 🏶 Add)                     |
| Caseload                   | Cla                 | ss Teacher School                                                |

| School Year: 2024-2025 V           |  |
|------------------------------------|--|
|                                    |  |
| Class: Case Load Test Class        |  |
| Teacher Name: Tack Teacher         |  |
|                                    |  |
| Location: Case Load Test Locations |  |
| Notes: Case Load Test Note         |  |

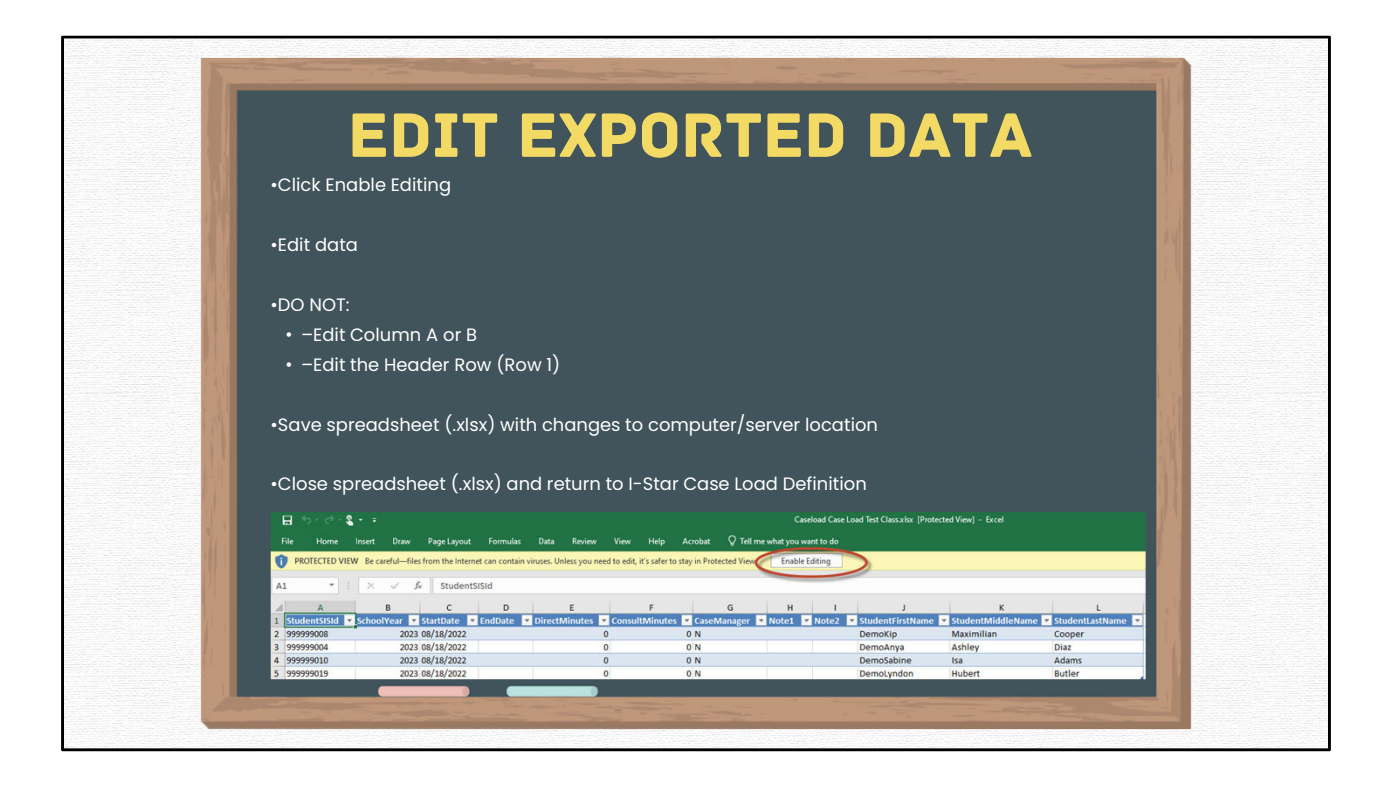

| IMPURI                                              | EDITED .XLSX                                                                                                    |
|-----------------------------------------------------|----------------------------------------------------------------------------------------------------|
| From the Case Load<br>Definition, click Choose File | School Year:         2024-2025           Class:         Case Load Test Class           School:         Harrisburg High School - 20-083-0030-26-0001 |
| Browse to locate the saved spreadsheet (.xlsx)      | Teacher Name: Test Teacher Location: Case Load Test Locations Notes: Case Load Test Note                                                            |
| Click Import File                                   | Return<br>Case Load ( 😨 Add) (Export) (Refresh Grid)                                                                                                |
| Click Refresh Grid                                  | File: Choose File Caseload Casest Class.xlsx     Import File                                                                                        |

# **CASE LOAD REPORTS**

### CASE LOAD STUDENT LISTING

• ALPHABETIC LIST OF STUDENTS WITH BRIEF STUDENT DETAILS. GROUPED BY CLASS AND TEACHER. DESIGNED FOR CONFIRMATION OF THE CLASS LIST AND COLLECTION OF EXITS OR CHANGES TO THE CASELOAD.

## CLASS LIST

- ALPHABETIC LIST OF STUDENTS WITH STUDENT DETAILS, APPROVAL RECORD DETAILS AND CASELOAD ENROLLMENT. GROUPED BY CLASS AND TEACHER WITH COUNTS PER CLASS. INCLUDES PARENT NAMES AND ADDRESSES.
- CLASS LIST BY CASE MANAGER

• ALPHABETIC LIST OF STUDENTS WITH STUDENT DETAILS, APPROVAL RECORD DETAILS AND CASELOAD ENROLLMENT. GROUPED BY CLASS AND TEACHER. LISTS ONLY STUDENTS WHERE THE TEACHER IS THE CASE MANAGER FOR THE STUDENT, RATHER THAN THE FULL CLASS LIST.

# CASE LOAD REPORTS

# CLASS LIST WITH APPROVALS AND EVENTS

• ALPHABETIC LIST OF STUDENTS WITH STUDENT DETAILS, APPROVAL RECORD DETAILS AND CASELOAD ENROLLMENT. GROUPED BY CLASS AND TEACHER WITH COUNTS PER CLASS. INCLUDES PARENT NAMES AND ADDRESSES. ADDITIONALLY LISTS DATES FOR ANNUAL REVIEW, CURRENT IEP AND REEVALUATION.

#### **CLASS LIST WITHOUT ADDRESS**

- ALPHABETIC LIST OF STUDENTS WITH STUDENT DETAILS, APPROVAL RECORD DETAILS AND CASELOAD ENROLLMENT. GROUPED BY CLASS AND TEACHER WITH COUNTS PER CLASS. OMITS PARENT NAMES AND ADDRESSES. ENROLLMENT WITH TOTAL MINUTES PER WEEK
  - ALPHABETIC LIST OF STUDENTS WITH DETAILED CASELOAD INFORMATION PER STUDENT INCLUDING MINUTES PER WEEK. GROUPED BY RESIDENT DISTRICT.

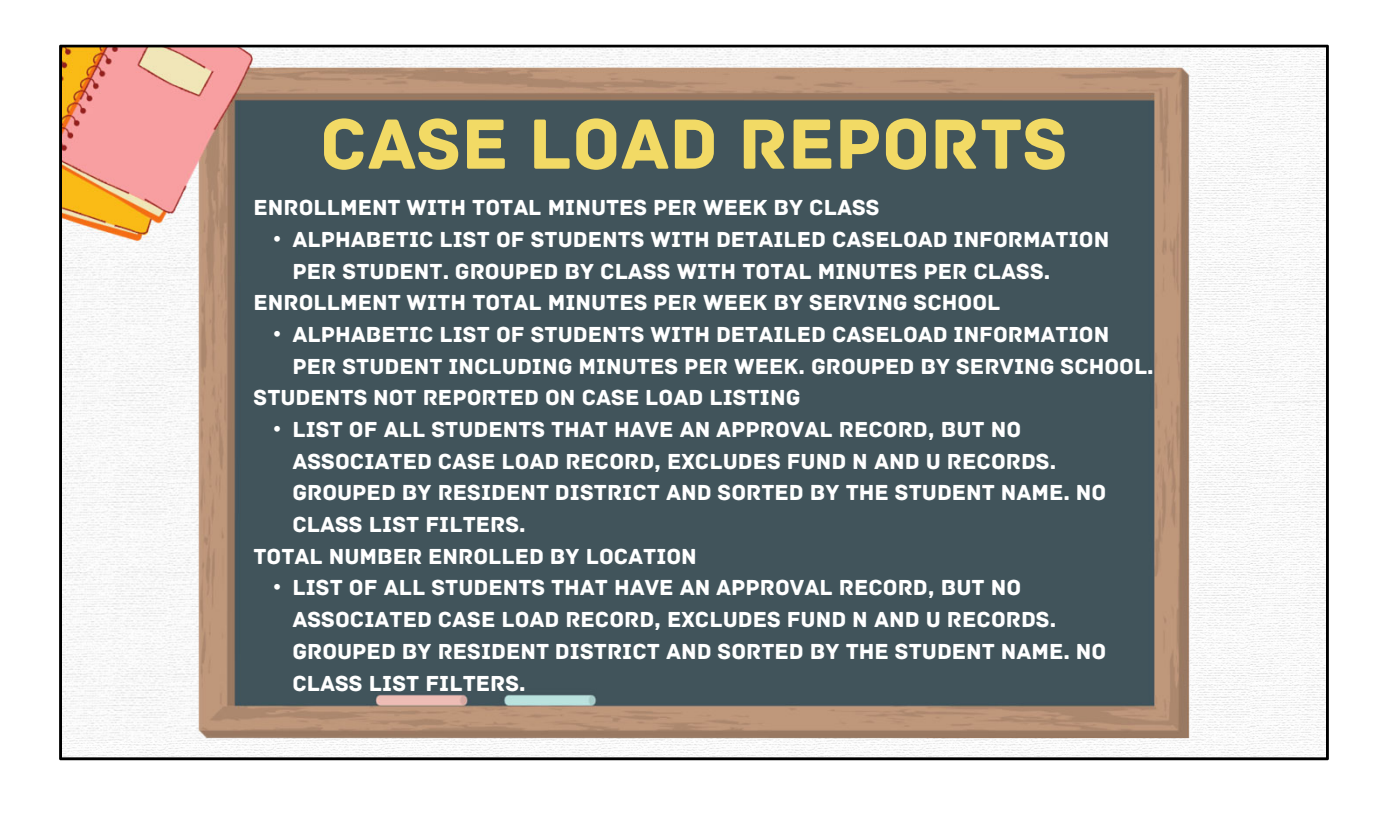

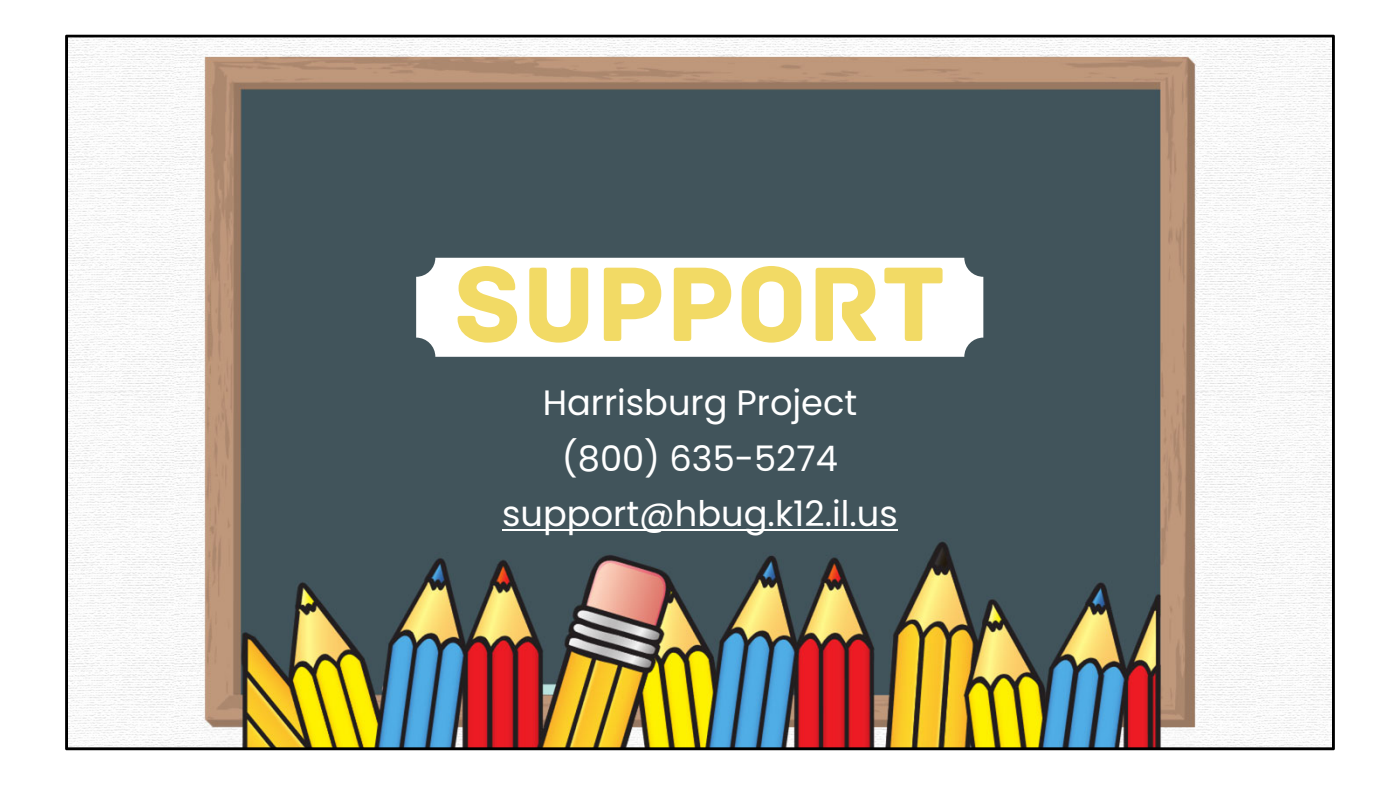